# Excel Dynamic Charts and Interactive User Interfaces

เรียนออนไลน์ได้ทุกที่ทุกเวลา จำนวนวิดีโอ 44 ตอน ความยาว 5 ชั่วโมง 56 นาที + 85 ตอน ความยาว 10 ชั่วโมง โดยอาจารย์สมเกียรติ ฟุ้งเกียรติ โทร 097-140-5555 www.ExcelExpertTraining.com/online

## ภาคแรก เคล็ดการสร้างกราฟให้เห็นปุ๊บ-เข้าใจปั๊บ (Excel Dynamic Charts)

``กราฟที่ดีต้องช่วยแสดงข้อมูลที่มีอยู่ให้เห็นชัด เข้าใจง่าย ช่วยชี้ประเด็นที่ น่าสนใจได้ทันที″ สมกับสุภาษิตที่ว่า ``A Picture is worth more than a thousand words″

ทราบหรือไม่ว่า กราฟ Excel มีความสามารถพิเศษ เหนือกว่ากราฟที่สร้างจาก โปรแกรมอื่น

ทุกส่วนบนกราฟของ Excel สามารถลิงก์ข้อมูลจากเซลล์หรือแม้แต่ตารางมาแสดง ทำให้ปรับเปลี่ยนข้อความที่นำมาอธิบายประกอบ ไม่ต้องเสียเวลาไปอ่านจากที่อื่น ให้เสียเวลา

้ตัวเส้นกราฟ Excel เป็นสูตรที่ดัดแปลงได้ด้วย ทำให้สามารถเลือกข้อมูลเฉพาะส่วน ที่ต้องการมาแสดง เส้นกราฟสามารถยืดได้หดได้ตามจำนวนรายการที่เพิ่มลดได้ อีกด้วย โดยไม่ต้องพึ่งอะไรที่ยากเย็นอย่าง VBA แม้แต่น้อย

#### คุณสมบัติของของผู้เข้าเรียนออนไลน**์**

เคยสร้างสูตร รู้จักการใช้ \$ และใช้คำสั่งบนเมนู คุ้นเคยกับการใช้เมาส์และ แป้นพิมพ์

เนื้อหาเป็นวิดีโอ 44 ตอน รวมเวลา 5 ชั่วโมง 56 นาที พร้อมตัวอย่างประกอบ ดั้งแต่กราฟแบบพื้นฐานที่นิยมใช้กันจนถึงกราฟที่สร้างแบบสุดๆที่นำมาอวดให้ดู

### รายละเอียดเนื้อหา (ไม่ได้จัดลำดับตามวิดีโอ)

- 1. คำว่ากราฟต่างจากคำว่า Chart ที่ตรงไหน
- ก่อนจะสร้างกราฟต้องคิดถึงอะไรบ้าง
- 3. จะเลือกใช้กราฟยอดนิยม 3 แบบเมื่อไหร่ดี
- 4. วิธีทำให้ Excel รู้จักว่าจะเอาข้อมูลตรงไหนไปใช้สร้างส่วนไหนบนกราฟ
- 5. มารู้จักกับสูตร Series ซึ่งเป็นหัวใจของกราฟ
- 6. วิธีใช้กราฟช่วยในการพยากรณ์อนาคต โดยไม่ต้องเรียนวิชาสถิติ
- 7. วิธีปรับ เปลี่ยน ดัดแปลง ซ่อนเร้น แต่ละส่วนบนกราฟ
- 5ธีทำให้ข้อความทั้งดัวอักษรและดัวเลขบนกราฟเปลี่ยนตามค่าหรือแม้แต่สี ที่เปลี่ยนไปได้ตามต้องการ
- 9. วิธีทำให้กราฟเลือกแสดงเฉพาะบางส่วนของข้อมูลทั้งหมดได้ตามใจ
- 10. วิธีทำให้เส้นกราฟยืดได้ หดได้ ขยับได้ หมุนได้ เด้งได้
- 11. เคล็ดการสร้างสูตร Offset ที่จะ error ทุกครั้งเพื่อนำไปใช้งานร่วมกับสูตร Series
- 12. ประโยชน์ของสูตร Choose Index Rand ที่มีต่อการนำเสนอภาพกราฟ
- 13. วิธีใช้รูปภาพแทนแต่ละส่วนบนกราฟ
- 14. วิธีแยกกราฟออกจากตัวชีท แล้วนำตารางข้อมูลไปแสดงบนหน้ากราฟ
- 15. วิธีทำให้หน้ากราฟที่แสดงตามแนวนอนกลับข้างเป็นแนวตั้ง
- 16. วิธีกลับแกนของหน้ากราฟจากแกนนอนไปเป็นแกนตั้ง
- 17. วิธีเปลี่ยนสีตารางให้กระพริบได้เมื่อกดปุ่ม F9
- 18. วิธีสร้างปุ่มบนกราฟเพื่อใช้ควบคุมการแสดงผล
- 19. คลิกเดียวบนกราฟต่างจาก 2 คลิกตรงไหน มีประโยชน์อย่างไร
- 20. เคล็ดการใช้ Circular reference กับการแสดงกราฟ
- 21. วิธียึดแต่ละส่วนที่แปะเพิ่มบนกราฟให้ย้ายติดไปด้วยกัน
- 22. วิธีสร้างเส้นชี้บนกราฟที่สั่งให้เลื่อนไปมาได้และบอกค่าตรงตำแหน่งนั้นได้
- 23. วิธีแกะกราฟว่าสร้างมาได้ยังไง
- 24. วิธีสร้างกราฟระฆังคว่ำ ซึ่งสามารถปรับเส้น Upper/Lower Limit ได้ตามสบาย
- 25. วิธีสร้างกราฟแสดงกระบอกเงินเดือน ซึ่งนำหลักสร้างภาพลวงตามาใช้
- 26. ขออวดและแนะนำวิธีสร้างกราฟแสดงภาพสามมิติ แสดงภาพดาวเทียมที่ หมุนได้กำลังโคจรรอบโลก และกราฟแสดงรูปเรขาคณิต ซึ่งไม่น่าเชื่อว่าจะ ทำได้
- 27. เปิดเผยเบื้องหลังการสร้างกราฟเพื่อใช้แสดงตำแหน่งดาวในโหราศาสตร์ ซึ่งยังไม่เคยเห็นใครที่ไหนสร้างได้แบบนี้มาก่อน

## ภาคที่สอง ดูก็ดี ใช้งานก็ง่าย ด้วย Excel User Interface

เนื้อหามีสองภาค วิดีโอรวม 85 ตอน ความยาวกว่า 10 ชั่วโมง

"นี่โปรแกรมอะไร ... Excel เหรอนี่"

เมื่อถึงเวลานำแฟ้มไปอวดโฉมส่งต่อให้คนอื่นเห็น ต้องทำให้แว้บแรกที่เปิดแฟ้ม ขึ้นมาสร้างความประทับใจ หาทางทำให้ทุกคนที่เห็นและได้นำไปใช้งาน ถึงกับ ตาโตพร้อมอุทานประโยคนี้ออกมา ยิ่งมีคำชมจากหัวหน้าของคุณได้ล่ะก้อ รับรอง ว่าคุณจะเป็นคนโปรดอย่างแน่นอน

## รายละเอียดเนื้อหา

## ภาคที่ 1 วิธีแปลงโฉม Excel ทำให้ดูดี ใช้งานง่ายขึ้น

- 1. วิธีปรับระบบ Excel ให้พร้อมก่อนนำเสนอผลงาน
- 2. วิธีควบคุมความเร็วในการคำนวณให้แสดงผลลัพธ์เมื่อต้องการเท่านั้น
- 3. วิธีปรับระบบ Windows ให้แสดงนามสกุลของแฟ้ม
- 4. วิธีปรับแต่งเพิ่มพื้นที่การนำเสนอบนหน้าจอ
- 5. วิธีเปลี่ยนสีพื้นดารางทุกชีทในพริบตา
- 6. วิธีปรับโทนสีให้มีสีสวยที่โทนเข้ากัน สามารเลือกใช้หลากหลายสีมากขึ้น
- 7. วิธีจัดการกับขนาดและตำแหน่งของรูปภาพ
- 8. วิธีจัดระดับรูปภาพให้ซ้อนกันหลายชั้นและจัดกลุ่มภาพให้ติดไปด้วยกัน
- 9. วิธีปรับแต่งรูปภาพแบบง่าย (รายละเอียดอยู่ในภาค 2)
- 10. วิธีปรับแต่งตัวอักษรแบบง่าย (รายละเอียดอยู่ในภาค 2)
- 11. วิธีทำให้ข้อความบนรูปปรับเปลี่ยนตามข้อความในเซลล์
- 12. วิธีสร้างตารางให้ดูเหมือนเป็นภาพ 3 มิติและมีรอยสลักบนหน้าจอ
- 13. วิธีสร้างปุ่ม เพื่ออำนวยความสะดวกในการใช้งานได้ง่ายขึ้น
- 14. วิธีใช้สูตร IF Choose Index เพื่อแสดงหรือนำค่าที่สั่งงานมาจากปุ่มไปใช้ด่อ
- 15. วิธีปรับ Format ตัวเลขเพื่อแสดงรูปแบบตามเงื่อนไข
- 16. วิธีควบคุมให้ Excel แสดงรายได้ให้คงที่เสมอแม้ว่าจะขาดทุน
- 17. วิธีใช้ Conditional Formatting เพื่อไฮไลท์ยอดที่ต้องการ
- 18. วิธีใช้ Data Validation เพื่อช่วยลดความเสี่ยงในการกรอกค่าผิด
- 19. เปรียบเทียบข้อดีข้อเสียระหว่างการเลือกใช้สูตร VLookup Match Index

- 20. วิธีสร้างตาราง Unique List แสดงรายการที่ไม่ซ้ำ เพื่อนำไปใช้กับ Validation
- 21. เปรียบเทียบข้อดีข้อเสียระหว่างการเลือกใช้สูตร SumIFs vs Sumproduct
- 22. วิธีจัดเตรียมแฟ้มและชีทเพื่อทำให้ปลอดภัยในการใช้งานและเพื่อนำเสนอ เป็น Management Reports

## ภาคที่ 2 วิธีปรับแต่งรูปภาพด้วย Excel โดยไม่ต้องซื้อหาโปรแกรมอื่น

- วิธีนำรูปภาพเข้ามาแสดงในแฟ้มและวิธีแยกรูปภาพที่แสดงในแฟ้มกลับ ออกไป
- 2. วิธีเลือกรูปภาพทั้งหมดอย่างรวดเร็วเพื่อนำไปใช้งานหรือลบทิ้งพร้อมกัน
- วิธีเปลี่ยนพื้นตารางให้แสดงเป็นภาพสวยๆแต่ไม่พิมพ์รูปให้เห็นบน หน้ากระดาษ
- วิธีทำให้มีภาพสวยๆแสดงในหน้ากระดาษที่พิมพ์แต่ไม่แสดงภาพให้เห็นบน จอ
- 5. วิธีซ่อนข้อมูลโดยทำให้เห็นเป็นแค่ตารางเปล่าๆ
- วิธีทำรูปภาพตารางที่หลอกให้กรอกค่าตรงเซลล์ที่เตรียมไว้ ส่วนอื่นถึงจะ ซนก็ไม่ว่า
- วิธีปรับการแสดงหน้าตาและสีสรรค์รูปภาพโดยไม่ต้องอาศัยโปรแกรม PhotoShop
- 8. วิธีเลือกดัดภาพเฉพาะบางส่วนในรูปแบบที่นึกไม่ถึงว่า Excel จะทำได้
- 9. วิธีตัดภาพบนหน้าจอมาเก็บไว้ใน Excel โดยไม่ต้องใช้วิธี Print Screen
- 10. วิธีตัดภาพบนหน้าจอออกมาเป็นแฟ้มรูปภาพเพื่อเก็บไว้ใช้ในงานอื่น
- 11. วิธีปรับรูปภาพให้มีคำอธิบายประกอบโดยอัตโนมัติ
- 12. วิธีปรับภาพให้บางสีโปร่งแสง สามารถนำไปซ้อนเห็นตารางข้อมูลที่อยู่ข้าง ใต้
- 13. วิธีลดขนาดแฟ้มที่เก็บรูปภาพให้มีขนาดเล็กลง
- 14. วิธีสร้างแบนเนอร์ที่มีรูปภาพสวยซ้อนในดัวอักษร